## Заходимо в Play Market або <u>App Store</u>.

Знаходимо мобільний додаток "Moodle" і встановлюємо його на Ваш пристрій.

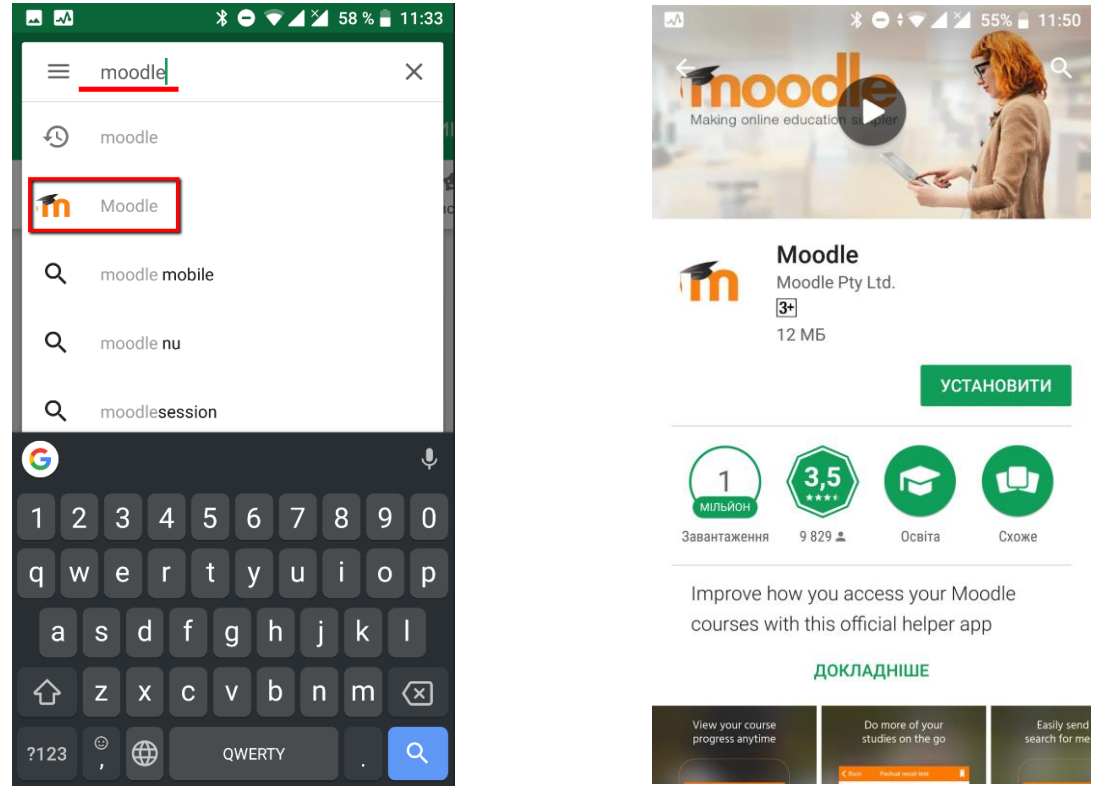

Дальше Вам потрібно зайти з браузера на сторінку google.com і змінити Ваш особистий обліковий запис на університетський.

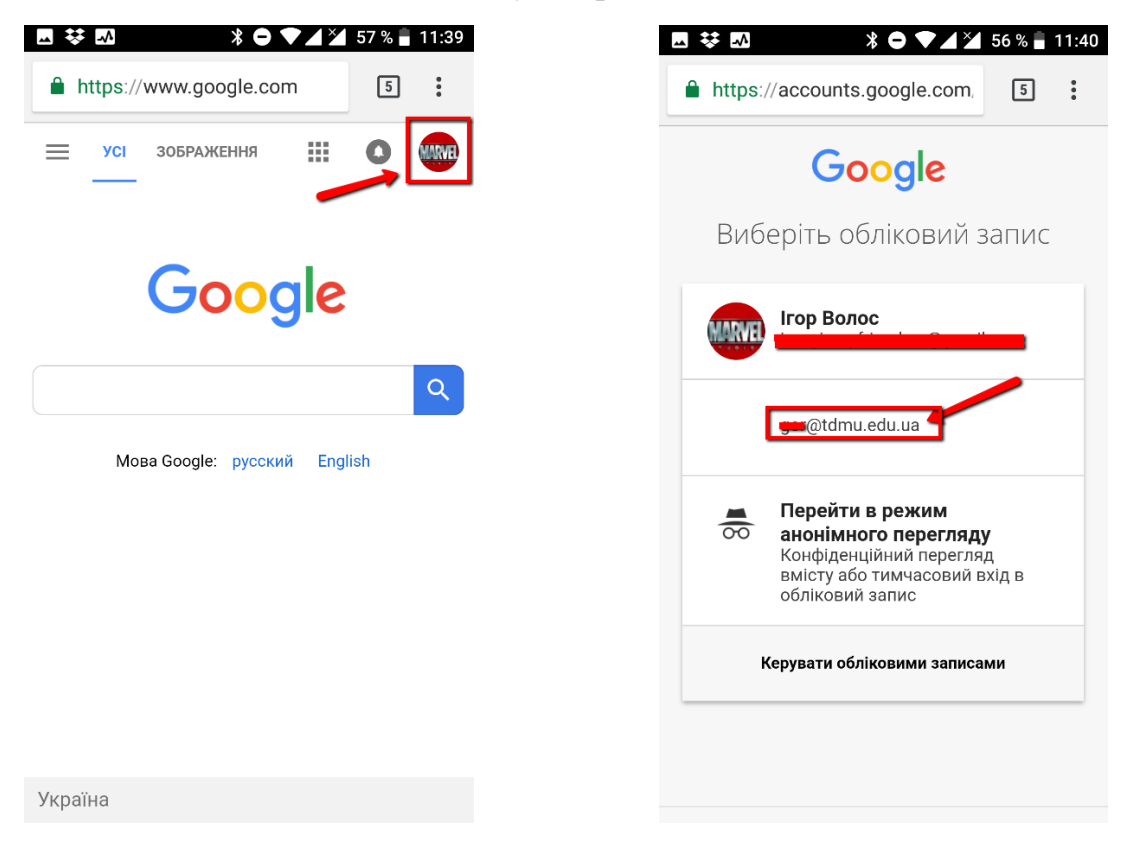

Після цього запускаємо мобільний додаток "Moodle". При першому вході в дотаток потрібно ввести moodle.tdmu.edu.ua

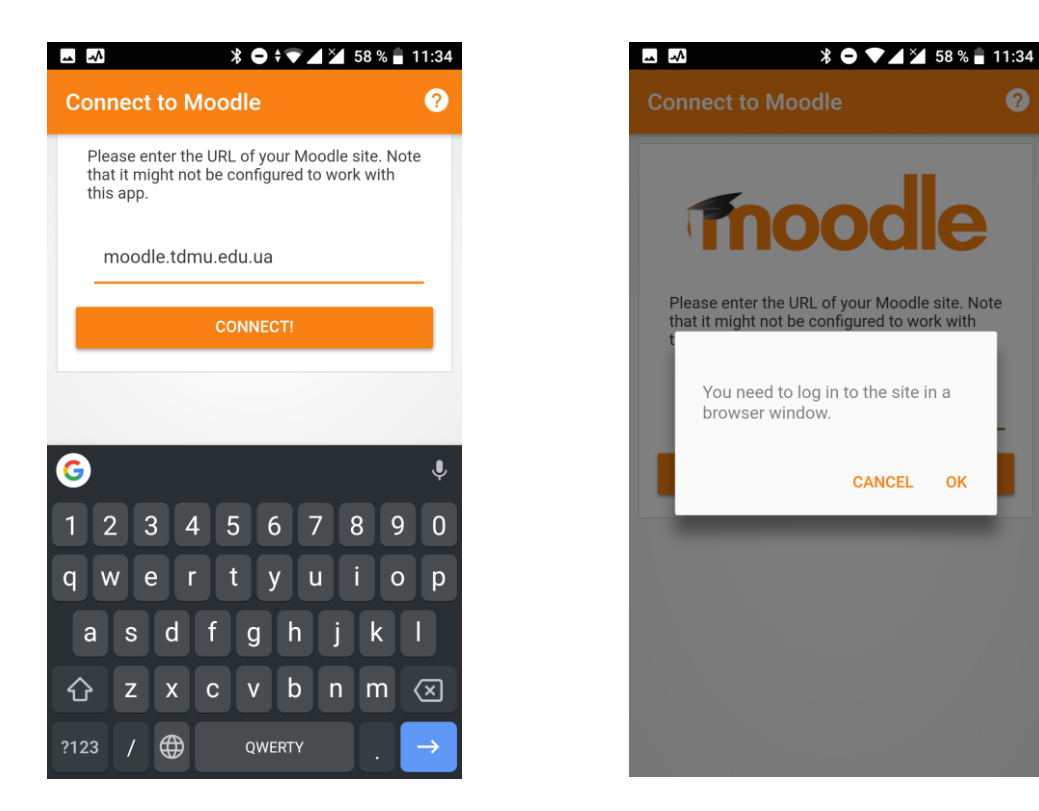

Після цього Вас перенаправить в браузер, де Вам потрібно вибрати університетський обліковий запис(лише при першому вході в додаток).

Якщо в самому додатку Вам не відображаються усі предмети, змініть закладку "В процесі" на "Заплановані" або "Минулі" (як показано нижче).

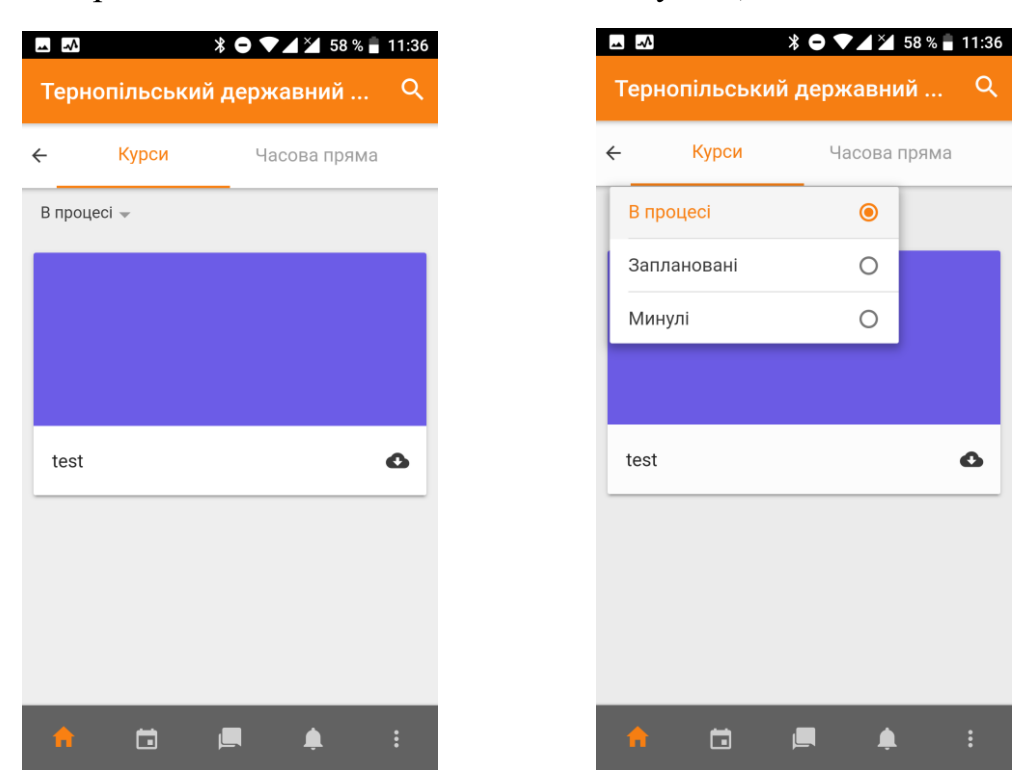